# 200/300 Series 관리 스위치에 대한 스위치 인터 페이스 통계 및 진단

#### 목표

네트워크 관리자는 스위치에서 인터페이스의 동작을 확인하는 것이 좋습니다. 우수한 유지 보 수는 네트워크 성능의 핵심입니다. 200/300 Series 매니지드 스위치에서는 인터페이스를 통 해 전송되는 패킷 수와 해당 형식을 확인할 수 있습니다.또한 인터페이스에 문제가 있는 경우 해당 인터페이스에 연결된 케이블에 대한 진단 테스트를 수행하여 상태를 확인할 수 있습니다 . 이 정보를 활용하면 인터페이스 트러블슈팅에 있어 더 나은 결정을 내릴 수 있습니다. 이 문 서에서는 인터페이스의 통계를 확인하는 방법과 200/300 Series Managed Switches의 인터 페이스에서 구리 테스트를 수행하는 방법에 대해 설명합니다.

# 적용 가능한 디바이스

• SF/SG 200 및 SF/SG 300 Series Managed Switch

## 소프트웨어 버전

• 1.3.0.62

## 인터페이스 통계

1단계. 웹 구성 유틸리티에 로그인하고 Status and Statistics > Interface를 선택합니다. Interface(인터페이스) 페이지가 열립니다.

| Interface                                                       |                                                                                |  |  |  |
|-----------------------------------------------------------------|--------------------------------------------------------------------------------|--|--|--|
| Interface:                                                      | Port FE1      C LAG                                                            |  |  |  |
| Refresh Rate:                                                   | <ul> <li>No Refresh</li> <li>15 sec</li> <li>30 sec</li> <li>60 sec</li> </ul> |  |  |  |
| Receive Statistics                                              |                                                                                |  |  |  |
| Total Bytes (Octets):                                           | 309329                                                                         |  |  |  |
| Unicast Packets:                                                | 2025                                                                           |  |  |  |
| Multicast Packets:                                              | 83                                                                             |  |  |  |
| Broadcast Packets:                                              | 144                                                                            |  |  |  |
| Packets with Errors:                                            | 0                                                                              |  |  |  |
| Transmit Statistics                                             |                                                                                |  |  |  |
| Total Bytes (Octets):                                           | 2331014                                                                        |  |  |  |
| Unicast Packets:                                                | 2751                                                                           |  |  |  |
| Multicast Packets:                                              | 277                                                                            |  |  |  |
| Broadcast Packets:                                              | 42                                                                             |  |  |  |
| Clear Interface Counters Refresh View All Interfaces Statistics |                                                                                |  |  |  |

2단계. 인터페이스 필드에서 다음 중 하나를 클릭합니다.

3단계. Refresh Rate(새로 고침 빈도) 필드에서 다음 중 하나를 클릭합니다.

좋은 패킷은 사용자가 보내는 것과 정확하게 동일하며 어떤 데이터도 손실되지 않으며 데이터 에도 오류가 없지만, 잘못된 패킷에는 오류가 포함되어 있으며 전송 및 수신된 정보는 항상 정 확하지 않습니다. Receive Statistics 섹션에는 다음 정보가 표시됩니다.

Transmit Statistics 섹션에는 다음 정보가 표시됩니다.

- 포트 포트를 분석합니다. 드롭다운 목록에서 분석할 포트를 선택합니다.
- LAG LAG(Link Aggregation Group)를 분석합니다. 드롭다운 목록에서 분석할 LAG를 선택 합니다. LAG는 개별 인터페이스를 단일 논리적 링크로 결합하여 최대 8개의 물리적 링크의 총 대역폭을 제공합니다
- No refresh 새 정보로 새로 고쳐지지 않을 인터페이스에 대한 정보입니다.
- 15초 인터페이스에 대한 정보가 15초마다 새로 고쳐집니다.
- 30초 인터페이스에 대한 정보가 30초마다 새로 고쳐집니다.
- 60초 인터페이스에 대한 정보가 60초마다 새로 고쳐집니다
- Total Bytes (Octets) 수신된 8진수 수를 표시합니다. 여기에는 불량 패킷 수 및 FCS(Frequent Check Sum) 8진수가 포함됩니다. FCS는 프레임의 유효성을 검사합니다.
- Unicast Packets 수신된 정상 유니캐스트 패킷 수에 대한 정보를 표시합니다. 유니캐스트 는 두 사용자 간의 일대일 연결입니다.
- Multicast Packets 수신된 정상 멀티캐스트 패킷 수에 대한 정보를 표시합니다. 멀티캐스 트는 한 명의 사용자와 한 명 이상의 사용자 간의 일대다 연결입니다.
- Broadcast Packets 수신된 정상 브로드캐스트 패킷 수에 대한 정보를 표시합니다. 브로드 캐스트란 네트워크 세그먼트에 속하는 모든 멤버 중 하나를 연결하는 것입니다.
- 오류가 있는 패킷 수신된 오류가 있는 패킷 수에 대한 정보를 표시합니다. 이러한 패킷은 유니캐스트, 멀티캐스트 또는 브로드캐스트 중 전송 중에 손상되거나 삭제될 수 있습니다.
- Total Bytes (Octets) 전송된 옥텟 수를 표시합니다. 여기에는 불량 패킷 수 및 FCS(Frequent Check Sum) 옥텟이 포함됩니다.
- Unicast Packets(유니캐스트 패킷) 전송된 정상 유니캐스트 패킷 수에 대한 정보를 표시합니다.
- Multicast Packets 전송된 정상 멀티캐스트 패킷 수에 대한 정보를 표시합니다.
- Broadcast Packets(브로드캐스트 패킷) 전송된 정상 브로드캐스트 패킷 수에 대한 정보를 표시합니다.

4단계(선택 사항) 표시된 모든 카운터를 지우려면 Clear Interface Counters를 클릭합니다.

5단계(선택 사항) 모든 인터페이스의 모든 카운터를 지우려면 Clear All Interfaces Counters를 클릭합니다.

### 구리 테스트

1단계 구성 유틸리티에 로그인하고 Administration(관리) > Diagnostics(진단) > Copper Test(구리 테스트)를 선택합니다. Copper Test(구리 테스트) 페이지가 열립니다.

| Copper Test                                                     |  |  |
|-----------------------------------------------------------------|--|--|
| Select the port on which to run the copper test.<br>Port: FE1 + |  |  |
| Copper Test                                                     |  |  |
| Test Results                                                    |  |  |
| Last Update:                                                    |  |  |
| Test Results:                                                   |  |  |
| Distance to Fault:                                              |  |  |
| Operational Port Status: Up                                     |  |  |

| Сор  | FE45<br>FE46 |                               |
|------|--------------|-------------------------------|
|      | FE47         |                               |
| Sele | FE48         | which to run the copper test. |
| Por  | ✓ GE1        |                               |
|      | GE2          |                               |
| -    | GE3          |                               |
| Cop  | GE4          |                               |
|      |              |                               |

2단계. Port(포트) 드롭다운 목록에서 구리 테스트를 수행할 포트를 선택합니다.

| Copper Test                                                     |               |         |                |           |  |
|-----------------------------------------------------------------|---------------|---------|----------------|-----------|--|
| Select the port on which to run the copper test.<br>Port: GE1 🛊 |               |         |                |           |  |
| Copper Test                                                     |               |         |                |           |  |
| Test Results                                                    |               |         |                |           |  |
| Last Update:                                                    |               |         |                |           |  |
| Test Results:                                                   |               |         |                |           |  |
| Distance to Fault:                                              |               |         |                |           |  |
| Operational Port Status: Down                                   |               |         |                |           |  |
| Advanced Information                                            |               |         |                |           |  |
| Cable L                                                         | Cable Length: |         | Unknown length |           |  |
| Copper Port Advanced Table                                      |               |         |                |           |  |
| Pair                                                            | Status        | Channel | Polarity       | Pair Skew |  |
| 1-2                                                             |               |         |                |           |  |
| 3-6                                                             |               |         |                |           |  |
| 4-5                                                             |               |         |                |           |  |
| 7-8                                                             |               |         |                |           |  |

#### 3단계. Copper Test(구리 테스트)를 클릭합니다. 경고 창이 나타납니다.

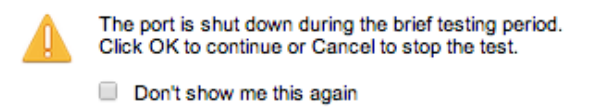

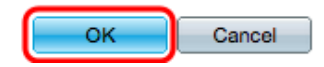

#### 4단계. OK(확인)를 클릭합니다.

| Copper Test                                                                                                    |                      |  |  |  |
|----------------------------------------------------------------------------------------------------|----------------------|--|--|--|
| Success.                                                                                                    |                      |  |  |  |
| Note that basic cable test results would be accurate if Short Reach is disabled.<br>Short Reach is currently disabled.<br>Select the port on which to run the copper test.<br>Port: GE3 \$ |                      |  |  |  |
| Copper Test                                                                                                    |                      |  |  |  |
| Test Results                                                                                                    |                      |  |  |  |
| Last Update:                                                                                                    | 2012-Jul-21 21:09:43 |  |  |  |
| Test Results:                                                                                                    | ок                   |  |  |  |
| Distance to Fault:                                                                                                    |                      |  |  |  |
| Operational Port Status: Up                                                                                                    |                      |  |  |  |

Test Results 섹션에는 수행된 테스트에 대한 다음 정보가 표시됩니다.

- 마지막 업데이트 포트가 마지막으로 테스트된 날짜와 시간을 표시합니다.
- 테스트 결과 테스트한 연결의 결과를 표시합니다. 가능한 결과는 다음과 같습니다.

- OK — 케이블이 구리 테스트를 통과했습니다.

- 케이블 없음 - 포트에 연결된 케이블이 없습니다.

- 케이블 열기 — 케이블이 연결의 한쪽 면에만 연결됩니다.

- 짧은 케이블 — 테스트 중에 단락이 발생했습니다.

- 알 수 없는 테스트 결과 — 일반 오류가 발생했습니다.

- Distance to Fault 연결 중에 결함이 발견된 위치를 표시합니다.
- Operational Port Status(작동 포트 상태) 포트가 작동 중인지 또는 작동 중지 상태인지 표 시합니다.

이 번역에 관하여

Cisco는 전 세계 사용자에게 다양한 언어로 지원 콘텐츠를 제공하기 위해 기계 번역 기술과 수작업 번역을 병행하여 이 문서를 번역했습니다. 아무리 품질이 높은 기계 번역이라도 전문 번역가의 번 역 결과물만큼 정확하지는 않습니다. Cisco Systems, Inc.는 이 같은 번역에 대해 어떠한 책임도 지지 않으며 항상 원본 영문 문서(링크 제공됨)를 참조할 것을 권장합니다.